## 本文目录

- <u>电脑系统装了一半了怎么重新安装?</u>
- <u>双系统安装方法oppo?</u>
- iso系统安装详细教程?
- <u>装机模拟器怎么装系统?</u>
- 服务器系统安装的步骤?
- <u>怎么样手动安装电脑系统?</u>

电脑系统装了一半了怎么重新安装?

电脑系统装了一半了,重新安装的解决方法如下:萊垍頭條

1、一般电脑配置过低的话,给电脑重装系统时,3、4个小时都可能的,所以慢慢 等一会吧。頭條萊垍

2、如果用的是光盘装系统,出现这种情况,一般是光盘已经损坏,建议重新换一个系统光盘再重装。萊垍頭條

3、如果用的U盘装的话,出现这种情况,一般是u盘做的系统有问题,重新再下载一个系统试试。萊垍頭條

4、U盘启动盘做的有问题,建议把U盘重新做一下,换个其他的启动器或者直接换 个U盘。萊垍頭條

5、电脑硬件有问题了,一般都是硬盘出现问题了,这种情况建议重新买个硬盘自己换上就可以了。萊垍頭條

6、以上方法都试过不行的话,那你只能去专业维修的地方去维修了。垍頭條萊

双系统安装方法oppo?

OPPO手机不具有双系统,无法切换。萊垍頭條

双系统萊垍頭條

双系统在安装的时候,两个系统是分别装在不同的分区内,后安装的系统不会覆盖前一个系统。而且每个单独的系统都有自己的分区格式,不会造成冲突的。安装了双系统后,在启动的时候,有一个多重启动的选择菜单,可以选择进入那个操作系

统。当前状态下,只有一个系统是在运行的,不能随意的切换。如果想要进入另外一个,就要重新启动,重新选择。萊垍頭條

iso系统安装详细教程?

使用ISO系统镜像文件安装计算机系统的方法萊垍頭條

如果电脑能进入系统桌面,而我们需要重装系统,可以使用:萊垍頭條

第一步:解压下载的ISO系统镜像文件。 條萊垍頭

找到保存ISO系统镜像文件的磁盘,右键点击ISO的虚拟光盘文件,在右键菜单中点击:WinRAR - 用WinRAR打开;萊垍頭條

?條萊垍頭

2頭條萊垍

在打开的解压压缩文件窗口,我们点击【解压到】,在解压路径和选项窗口,确定 解压后文件的保存路径后,点击:确定;萊垍頭條

?萊垍頭條

3萊垍頭條

第二步:安装系统。垍頭條萊

压缩文件解压完成以后,找到保存文件的文件夹并点击打开,左键双击:setup.ex e文件; 頭條萊垍

?萊垍頭條

4頭條萊垍

打开一个Windows 安装程序 - 获取重要更新窗口,如果需要获取更新,便默认下载并安装更新,如果不需要获取更新,点击:不是现在,再点击:下一步(N); 頭條萊垍

?萊垍頭條

## 5頭條萊垍

## 在Windows 安装程序 -适用的声明和许可条款窗口,点击:接受(A);垍頭條萊

?垍頭條萊

6萊垍頭條

准备就绪,可以安装。我们点击:安装(I);萊垍頭條

?頭條萊垍

7萊垍頭條

点击安装以后,开始安装Windows系统,按照提示完成Windows系统的安装。萊 垍頭條

?萊垍頭條

装机模拟器怎么装系统?

答:装机模拟器装系统。1.在游戏PC装机模拟器里,有时候我们修理好电脑之后,发现 电脑没有安装操作系统,这时候应该先安装系统。垍頭條萊

2.第一步,点击PC装机模拟器游戏,登录游戏。萊垍頭條

3.第二步,进入游戏之后,找到需要没有安装操作系统的电脑。 頭條萊垍

4.第三步,点击电脑底部的安装按钮。这就是装机模拟器装系统的方法。條萊垍頭

服务器系统安装的步骤?

1.安装服务器程序: Apache Server或者IIS

2.安装相应的PHP运行环境

3.安装Mysql

4.把wordpress文件以任何你喜欢的方式传上去,(连不上ftp是不是你就没装ftp 服务端),任何你喜欢的方式,甚至你可以直接操作服务器去打开浏览器下载一个 ,甚至你可以在服务器上装个QQ传文件。

顺便一说,你找到的ftp传文件的教程,可能是十年前为虚拟主机空间写的,不是为 服务器写的

怎么样手动安装电脑系统?

重装系统的方法有很多, 我举出几个比较常用的方法。

首先,不论是用什么方法安装系统,都需要一份系统的安装文件,例如.ISO(光盘镜像文件)或者ghost文件等等。但是以上两种是最常用的,我推荐前者,因为比较灵活,而ghost文件则有较大限制,首先不能进行4K对齐,这对固态硬盘的寿命有较大影响。

安装系统之前,需要了解一下两种磁盘分区表类型,这两者分别是MBR分区表与G PT分区表。目前来说,前者较为常见,兼容性也较强。

我们可以使用磁盘分区工具对这两种分区表进行转换,但是要注意的是,如果你想要使用GPT分区表进行引安装系统,那么主板必须支持UEFI启动。

如果你的系统满足GPT分区表启动,那么我推荐使用GPT分区表。因为这种分区表 相对更健壮,数据系统能更顽强,一些病毒对GPT分区表没有任何办法,不能破坏 系统引导。其次是启动能更快。GPT分区表安装系统,甚至只需要将文件复制粘贴 至系统盘内就可以了,但我反对这种安装方法,因为风险太大了。

如果你有固态硬盘,那么我强烈推荐将系统安装在固态硬盘上,因为速度将会更快。

接下来就是系统安装了。

1、U盘安装系统。

找一个8G以上容量的U盘。

在网上找一个功能齐全PE工具。

找到当前电脑主板引导U盘启动的方法。

下载一份ISO镜像文件,将文件复制到U盘内。

然后利用U盘内的工具,选择原系统分区,格式化为NTFS文件系统,再进行安装。

这时候选择的引导分区就要注意了。如果是MBR分区表,那么选择引导的时候选择系统所在的那个磁盘分区就可以了。

如果是GPT分区表,那么就要选择EFI分区。一般情况下,分区工具会提示你新建一 个这样的分区,分区大小一般600MB就好了,也不需要太大。如果分区工具没有提 示,自己也没有找到EFI分区,那么自己可以利用分区工具新建一个。

确认无误以后,就是几分钟左右的等待时间。

然后引导这块硬盘启动,在进行相关设置就好了。

(如果U盘安装太过麻烦,那么我推荐使用光盘安装)

2、光盘安装系统。

使用官方的系统光盘进行安装。

如果没有,那么可以使用ISO镜像文件和刻录机烧录一份。

插入光盘,双击光盘驱动器,或者运行光盘上的setup.exe文件,随后根据向导进行安装。

如果电脑中病毒导致无法正常安装,或者原先根本没有系统,那么可以插入光盘, 引导光盘驱动器,随后进入光盘安装。但是,如果不直接在系统内安装,那么原先 系统内的一些个人文件将无法保留,U盘安装同样无法保留个人文件。

这就是我推荐的两种安装方式。

还有几点需要注意。

- 1、如果ISO文件的大小大于光盘大小,那么应该找一张大一点的光盘;
- 2、安装过程不能断电或强制重启;
- 3、安装过程中系统自然重启多次(3次左右)是正常现象。

如果有其他不解之处或者错误,欢迎提问或指出。谢谢